# Softbank をご利用の方

- 1. My SoftBank ヘアクセスし、【メール設定】をタップする。
- 2. 迷惑メール対策をタップする。
- 3. 【許可するメールの登録】の【登録する】をタップする。
- 入力欄に lib-mashiki-kumamoto@apsel.jp を入力し、【完全一致】を選択し、 【指定方法】 をタップする。
- 5. 設定対象のメールアドレスに間違いがないかを確認し、【次へ】をタップする。
- 6. 最後に【登録する】をタップし、設定が完了。

## 《留意事項》

- ・スマートフォン及び携帯電話のメニュー画面は随時変わる場合があります。
- ・入力するメールアドレスに間違いがある場合や、半角・全角の間違いがある場合など 登録ができませんので、ご注意ください。
- ・上記の登録方法はあくまでも一例ですので、ご不明な点がありましたら、 携帯会社に直接お問い合わせいただきますようお願いいたします。

au をご利用の方

## 【スマートフォンをご利用の方】

- 1. Eメールメニューをひらく。
- 2. 「迷惑メールフィルター」 → ■詳細設定 → 指定受信リスト設定をタップする。
- 3. [現在設定しない]の「設定する」にチェックをいれて、次へをタップする。
- 4. 「登録」のボタンの下に lib-mashiki-kumamoto@apsel.jp を入力し、登録をタップする。
- 5. 「設定確認」画面で、追加するメールアドレスに間違いがないかを確認し、 登録をタップする設定が完了する。
- ※ iPhone の場合は以下の操作となります

【safari】→ 【ブックマーク】→ 【au お客様サポート】→ 【iPhone 設定ガイド】

- →【通常設定はこちら】 → 【ezweb メール各種設定】→ 【設定画面へ】
- →【メール本文に「1234」を入力し送信】 → 【自動返信メール内のアドレスをクリック】
- →【Eメールアドレス変更、迷惑メールフィルター、自動転送】→ 【迷惑メールフィルター】 となります。

#### 【携帯電話をご利用の方】

- 1. 【Eメールメニュー】をひらき、【Eメール設定】をタップする。
- 2. 【メールフィルター】から、【迷惑メールフィルター】設定画面にアクセスする。
- 3. 詳細設定の【指定受信リスト設定】をタップする。
- 4. [現在無効にする]の【有効/リスト編集する】にチェックを入れて、次へをタップする。
- 5. 入力欄に lib-mashiki-kumamoto@apsel.jp を入力して、登録タップする。
- 6. 【設定確認】画面で入力したメールアドレスに間違いがないかを確認し、間違いが無ければ、 登録をタップし、設定が完了。

#### 《留意事項》

- ・スマートフォン及び携帯電話のメニュー画面は随時変わる場合があります。
- ・入力するメールアドレスに間違いがある場合や、半角・全角の間違いがある場合など
  登録ができませんので、ご注意ください。
- ・上記の登録方法はあくまでも一例ですので、ご不明な点がありましたら、携帯会社に 直接お問い合わせいただきますようお願いいたします。

## docomo をご利用の方

## 【スマートフォンをご利用の方】

- 1.「 d メニュー」にアクセスし「お客様サポート」をタップする。
- 2.「設定(メニュー等)」→「メール設定」へ移動する。
- 3.「迷惑メール/SMS対策」の「利用シーンに合わせた設定」内「受信リスト設定」を選択。
- 4. 「設定を利用する」をタップする。
- 5.「+さらに追加する」をタップし、lib-mashiki-kumamoto@apsel.jp を入力する。
- 6. 画面を下にスクロールし、「確認する」をタップする。
- 7.入力内容に間違いがなければ、「設定を確定する」をタップし、設定完了。

#### 【携帯電話をご利用の方】

- 1. 「 i Menu」からメール設定をタップする。
- 2.「詳細設定/解除」を選択する。
- 3. 認証画面にて、 i モードパスワードを入力し、「決定」を選択する。
- 4.「指定受信/拒否設定」を選択する。
- 5. 受信するメールを選択する。

▼パソコンなどのメール受信設定の □受信する チェックを入れる

6. 受信したいメールの設定

受信したいドメイン(例〇〇〇.ne.jp)やメールアドレスを個別に入力して設定。 受信するパソコンなどの「メールアドレス」と「転送先・メーリングアドレス」を入力可能。

【ドメインやメールアドレスを個別に設定する】

① 「受信メール設定」をタップする。

lib-mashiki-kumamoto@apsel.jp を入力し、「登録」をタップする。

#### 《留意事項》

- ・スマートフォン及び携帯電話のメニュー画面は随時変わる場合があります。
- ・入力するメールアドレスに間違いがある場合や、半角・全角の間違いがある場合など
  登録ができませんので、ご注意ください。
- ・上記の登録方法はあくまでも一例ですので、ご不明な点がありましたら、 携帯会社に直接お問い合わせいただきますようお願いいたします。